# PSIM Ver.7.1.2

# アップデート・ガイド

### スタンドアロン版/ネットワーク版

### Windows 2000/XP/Vista 版

 ※ ネットワーク版、スタンドアロン版ともに、同じ操作になります。
 ※ 本ガイドはVer.7.0.5からVer.7.1.2へのアップデートについてのみ扱っています。ア ップデート前にお使いのPSIMのバージョンが7.0.5であることをご確認下さい。

・**ライセンスキーの確認、更新** PSIMをVer.7.1.2へのアップデートする前にライセンスキーの確認を行ってください。

1) 以下のWebサイトへアクセスして、ライセンスキー確認、及び再プログラムファイルをダウンロ ードして下さい。

<u>http://www.myway-labs.co.jp/psim/download</u> (マイウェイ技研のトップページより、製品紹介→PSIM→ダウンロードでも本ページが表示さ れます。)

| PSIMのパージョンアップやモジュール追加のご注文をされたお客欄は、お手数です<br>が下記より「ライセンスキー書き換え用シール」(21P形式 495KB)をダウンロードし、<br>下記手順こしたがって書き換えを行って下さい。<br>(※ご使用のパンコンがインターネットを使える環境であることを事前にご確認類いま<br>す。)<br>(書参無次シール)<br>(書参無次シール)<br>(書参無次シール)<br>(まう無次シール)<br>(まうたンスキー書を換え手順><br>1. ライセンスキー書を換え手順><br>1. ライセンスキー書を換え手順><br>1. ライセンスキー書を換え手順><br>1. ライセンスキー書を換え手順><br>1. ライセンスキー書を換え手順><br>1. ライセンスキー書を換え手順><br>1. ライセンスキー書を換え手順><br>1. ライセンスキー書を換え手順><br>1. ライセンスキー書を換え手順><br>1. ライセンスキーをがくコンにさして下さい。<br>< 解凍後のファイル><br>(解凍後のファイル)<br>* KeyProgram.exe<br>* KeyProgram.exe | PSIMライセンスキー書き換え用ツール(PSIM Ver.6.1 以上ご使用の方対象)                                                                                                    |     |
|----------------------------------------------------------------------------------------------------|----------------------------------------------------------------------------------------------------|-----|
|                                                                                                    | PSIMのバージョンアップやモジュール追加のご注文をされたお客欄は、お手数です<br>が下記より「ライセンスキー書き換え用シール」(2IP形式 495KB)をダウンロードし、<br>下記手順にしたがって書き換えを行って下さい。<br>(※ご(現用のバンゴンがインターネットを使える環境であることを事前にご確認知いま<br>す。) |     |
| <ライセンスキー書き換え手順> <ol> <li>ライセンスキー書き換え手順&gt;</li> <li>ライセンスキーをが、ソコンにさして下さい。</li> <li>ダウンロードしたファイル (psim,keyprogram.zip)を解凍して下さい。</li> <li>&lt; 解凍後のファイル&gt;         <ul> <li>&lt; KeyProgram.exe</li> <li>· KeyProgram.hp</li> <li>· haspoint.dll</li> <li>· readme.txt</li> <li>このうちの「KeyProgram.exe」を実行(ダブルクリック)してください。</li> <li>(※保存先はPSIMが保存されているフォルダ(C: XPSIM7.0など)を推奨いたします。)</li> <li>3. 立ち上がった画面の「Program Key On-line」をグリックしてください。</li> <li>4. 以上で完了です。</li> </ul> </li> <li>パージョンやモジュール構成などが正しく書き換えられていることをご確認下さい。</li> </ol>                                                                                                    | (含2歳2v-ル) ← ここをクリッ<br>下さい。                                                                                                    | クして |
| <ol> <li>ライセンスキーボ(ソコン)にさして Fさい。</li> <li>ダウンロードしたファイル (psim_keyprogram.zip)を解凍して下さい。</li> <li>く解凍後のファイル&gt;         <ul> <li>KeyProgram.exe</li> <li>KeyProgram.hlp</li> <li>haspoInt.dll</li> <li>rreadme.txt</li> <li>このうちの「KeyProgram.exe」を実行(ダブルクリック)してください。</li> <li>(※保存先見をSIMが保存されているフォルダ(C: XPSIM7.0など)を推奨いたします。)</li> <li>立ち上がった画面の「Program Key On-line」をグリックしてください。</li> <li>以上で完了です。</li> <li>バージョンやモジュール構成などが正しく書き換えられていることをご確認下さい。</li> </ul> </li> </ol>                                                                                                    | < ライセンスキー書き換え 手順 >                                                                                                    |     |
| <ul> <li>2. タワンロードしたファイル (psim,keyprogram.zp)を解慮して トさい。</li> <li>&lt; 解凍後のファイル&gt;         <ul> <li>KeyProgram.exe</li> <li>KeyProgram.hp</li> <li>haspcht.dll</li> <li>readme.txt</li> </ul> </li> <li>このうちの「KeyProgram.exe」を実行(ダブルクリック)してください。</li> <li>(※保存先はPSIMが保存されているフォルダ(C*PSIM7.0など)を推奨いたします。)</li> </ul> <li>立ち上がった画面の「Program Key On-line」を効リックしてください。</li> <li>以上で完てです。</li> <li>パージョンやモジュール構成などが正しく書き換えられていることをご確認下さい。</li>                                                                                                    | 1. ライセンスキーをパソコンにきしていまい。                                                                                                    |     |
| < 解集後のファイル> KeyProgram.hp ·KeyProgram.hp ·readme.txt このうちの「KeyProgram.exe」を実行くダブルクリック)してください。 このうちの「KeyProgram.exe」を実行くダブルクリック)してください。 3. 立ち上がった画面の「Program Key On-line」をクリックしてください。 4. 以上で完了です。 バージョンやモジュール構成などが正しく書き換えられていることをご確認下さい。                                                                                                    | 2.タワンロードしたファイル (psim_keyprogram.zip)を解凍して 下さい。                                                                                                    |     |
| <ul> <li>KeyProgram.exe</li> <li>KeyProgram.hp</li> <li>haspoint.dl</li> <li>readme.txt</li> <li>このうちの「KeyProgram.exe」を実行くダブルクリック)してください。</li> <li>(※保存先はPSIMが保存されているフォルダ(C:¥PSIM7.0など)を推奨いたします。)</li> <li>3. 立ち上がった.画面の「Program Key On-line」をクリックしてください。</li> <li>4. 以上で完了です。</li> <li>バージョンやモジュール構成などが正しく書き換えられていることをご確認下さい。</li> </ul>                                                                                                    | < 解凍(g0)ファイル >                                                                                                    |     |
| <ul> <li>keyProgram.hlp</li> <li>haspolnt.dll</li> <li>rradme.txt</li> <li>このうちの「KeyProgram.exe」を実行(ダブルグリック)してください。</li> <li>(※保存先はFSIMが保存されているフォルダ(C:#PSIM7.0など)を推奨いたします。)</li> <li>3. 立ち上がった画面の「Program Key On-line」をグリックしてください。</li> <li>4. 以上で完了です。</li> <li>パージョンやモジュール構成などが正しく書き換えられていることをご確認下さい。</li> </ul>                                                                                                    | • KeyProgram.exe                                                                                                    |     |
| <sup>*</sup> haspcht.dll<br>*readme.txt<br>このうちの「KeyProgram.exe」を実行くダブルクリック)してください。<br>(※保存力はPSIMが保存されているフォルダ(C*PSIM7.0など)を推測いたします。)<br>3. 立ち上がった画面の「Program Key On-line」をグリックしてください。<br>4. 以上で完了です。<br>バージョンやモジュール構成などが正しく書き換えられていることをご確認下さい。                                                                                                    | • KeyProgram.hlp                                                                                                    |     |
| *readme.txt<br>このうちの「KeyProgram.exe」を実行(ダブルグリック)してください。<br>(※保存党はPSIMが保存されているフォルダ(C:YPSIM7.0など)を推奨いたします。)<br>3. 立ち上がった画面の「Program Key On-line」をグリッグしてください。<br>4. 以上で完了です。<br>バージョンやモジュール構成などが正しく書き換えられていることをご確認下さい。                                                                                                    | *haspcint.dll                                                                                                    |     |
| このうちの「KeyFrogram.exe」を実行(マラルクリックしてくたさい。<br>(※保存先出PSIMが保存されているフォルダ(C:¥PSIM7.0など)を推奨いたします。)<br>3.立ち上がった画面の「Program Key On-line」をグリックしてください。<br>4.以上で完了です。<br>バージョンやモジュール構成などが正しく書き換えられていることをご確認下さい。                                                                                                    | "readme.txt                                                                                                    |     |
| (※1時分1はF51Mが1時存それしているフォルタ (CitP51M / Udd2)を推奨いたします。)<br>3. 立ち上がった画面の「Program Key On-line」をグリックしてください。<br>4. 以上で完了です。<br>バージョンやモジュール構成などが正しく書き換えられていることをご確認下さい。                                                                                                    | このうちの「KeyProgram.exe」を実行(タブルクリック)してくたさい。                                                                                                    |     |
| 3. 立ち上がった画面の/ Program Key Un-line」をジリックしてください。<br>4. 以上で完了です。<br>バージョンやモジュール構成などが正しく書き換えられていることをご確認下さい。                                                                                                    | (※1株存光はPSIMが1株存されているフォルタ(C#PSIM7.U/&と)を推奨いたします。)<br>コーナキーが、キーデース「ロー・・・・・・・・・・・・・・・・・・・・・・・・・・・・・・・・・・・                                                               |     |
| <ol> <li>リムビモチです。</li> <li>バージョンやモジュール構成などが正しく書き換えられていることをご確認下さい。</li> </ol>                                                                                                    | 3. 立ち上かった画面の/ Program Key Un-line」をクリックしてくたさい。                                                                                                    |     |
| バージョンやモジュール構成などが正しく書き換えられていることをご確認下さい。                                                                                                    | 4.以上で売了です。                                                                                                    |     |
|                                                                                                    | バージョンやモジュール構成などが正しく書き換えられていることをご確認下さい。                                                                                                    |     |
| PAGE TOP TO                                                                                                    | PAGE TOP T                                                                                                    |     |

copyright©2005 Myway Labs Co,. Ltd. All rights reserved. 上図内に示す場所からダウンロードして下さい。

- ダウンロードしたファイル「psim\_keyprogram.zip」を解凍し、解凍後のファイルのうち 「Keyprogram.exe」を実行して下さい。(この際USBライセンスキーをPCに挿した状態にして おいて下さい。)
- 3) 「Version」欄が7.1以降の方は、ライセンスキー更新手順を踏まれる必要はありません。次の PSIMアップデートの手順に移って下さい。
- 4) 「Version」欄が7.0と表示される方は「Program Key On-line」をクリックして下さい。ライセンスキーの更新が始まります。
- 5) 以上でライセンスキーの確認、更新の手順は終わりです。PSIMのアップデートに移って下さい。

#### ・PSIMのアップデート

1) アップデートするPSIMがインストールされているコンピューターが、 インターネットに繋がっていることを確認して下さい。

2) PSIM を起動して、Options -> Check for Software Update...を選択して下さい。以下の画面が表示

されます。

| 🕅 PSIM Update                                                                                                    |              |      |
|----------------------------------------------------------------------------------------------------|--------------|------|
| Available Updates                                                                                                    |              |      |
| PSIM Pro 7.1.2<br>(for stand-alone version. Size: 8.6MB) (June 08, 2007)<br>For changes in PSIM Y7.1.2, as compared to Y7.0.5, please refer to the of<br>PSIM Revision Y7.1.2 and | ここをク<br>下さい。 | リックし |
| PSIM Revision V7.1.2.pat.                                                                                                    |              |      |
|                                                                                                    |              |      |
|                                                                                                    |              |      |
|                                                                                                    |              |      |
| Click on the link to start the update. About                                                                                                    | Close        |      |

3) 上の画面のリンクをクリックすると次の画面が表示され、Ver7.1.2 のアップデートファイルの ダウンロードが始まります。

- 4) ダウンロードの終了後、下記の画面が表示されます。
  - 「Click here to update these files」をクリックして下さい。
  - 注意:「Close」を押さないで下さい。

| 1 | 01 PSIM Update                                                                                                    |                   |
|---|----------------------------------------------------------------------------------------------------|-------------------|
|   | Update Information                                                                                                    |                   |
|   | Click here to update the files                                                                                                    | ここをクリックして<br>下さい。 |
|   | haspcheck.dll<br>keyinfo.exe<br>mchlp.dll<br>pcdbasic.dll<br>psim.chm<br>psim.exe<br>psim.lib<br>psim2.dll<br>PsimCmd.exe<br>psimimage.lib<br>PsimRT.dll<br>simview.exe<br>doc\PSIM User Manual.pdf |                   |
|   | About                                                                                                    | Close             |

以下の画面が表示されます。「OK」ボタンをクリックして下さい。

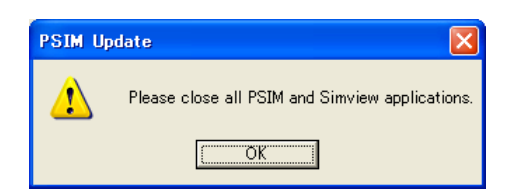

PSIMとSimviewのWindowが閉じ、次の画面が表示されますとPSIMのアップデートが完了となります。

| 01 PSIM Update                      |       |          |
|-------------------------------------|-------|----------|
| PSIM has been updated successfully. |       | ~        |
|                                     |       |          |
|                                     |       |          |
|                                     |       |          |
|                                     |       |          |
|                                     |       | <u>~</u> |
|                                     | About | Close    |

5) PSIMを再び起動し、Help-> About PSIM...でバージョンが変更になったことが確認できます。

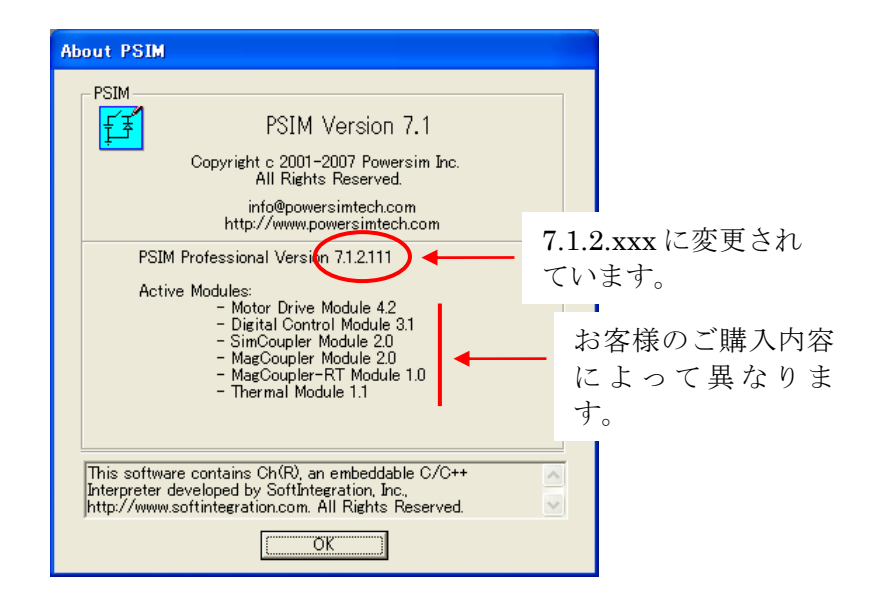

以上でアップデートが完了となります。